# Marche à suivre de la Défense nationale sur l'utilisation du système ePledge – CCMTDN 2024

### Sur cette page

- Étape 1 Sélection de l'organisation et de l'emplacement
- Étape 2 Sélection des organismes de bienfaisance
- Étape 3 Révision des dons
- Étape 4 Renseignements personnels et modalités de paiement

### Étape 1 – Sélection de l'organisation et de l'emplacement

- a) À la Page de l'organisation de la CCMTGC, sélectionnez votre organisation à partir de la liste du menu déroulant :
  - Défense nationale Membres des Forces canadiennes
  - Défense nationale Employés civils
  - Défense nationale Employés des fonds non publics
- b) Sélectionnez <<Autres régions>> à partir de la liste du menu déroulant :

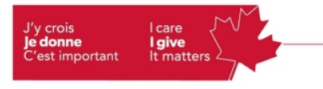

Campagne de charité en milieu de travail du gouvernement du Canada Government of Canada Workplace Charitable Campaign

### Page de sélection d'organisation de la CCMTGC pour les dons d'employés

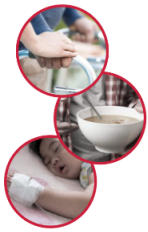

Cette page de sélection d'organisation est uniquement destinée aux dons d'employés. Si vous cherchez à payer pour vos événements/activités en milieu de travail, veuillez visiter la page de paiement d'évènements/activités.

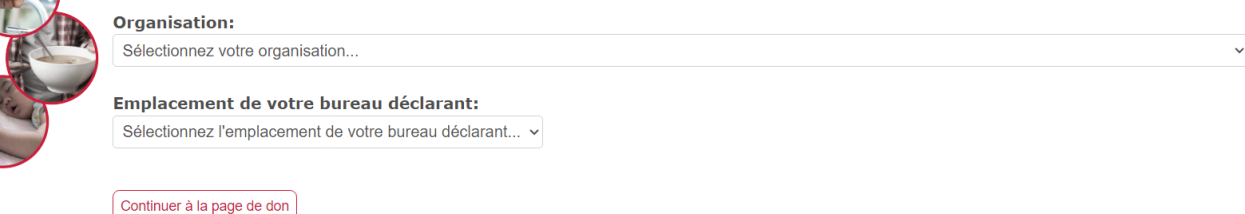

### Étape 3 – Sélection des organismes de bienfaisance

a) À la page de Bienvenue de la nouvelle CCMTGC (Figure pour les autres personnes), les partenaires principaux, Centraide et Partenaire Santé, sont facilement accessibles. De plus, si vous souhaitez faire un don dans le cadre du ProjetSois, c'est possible de le faire à partir de ces deux organismes (Centraide et/ou Partenaire Santé). Si vous souhaitez faire un don aux domaines ciblés des organismes de Centraide ou de Partenaire santé, cliquez sur le bouton situé sous leur icône, et les différents Fonds communautaires apparaîtront. Indiquez la somme que vous souhaitez donner dans le champ qui correspond à l'organisme de bienfaisance de votre choix, puis cliquez sur le bouton « Ajouter ».

b) Pour faire un don à d'autres organismes de bienfaisance enregistrés au Canada, y compris Centraide situé à l'extérieur de la RCN, utilisez la fonction de recherche sous Autres organismes de bienfaisance enregistrés au Canada. (Figure 4) Veuillez noter qu'il y a un don minimum de 26 \$ par organisme de bienfaisance sélectionné dans cette section, quel que soit le mode de paiement.

c) Si l'organisme de bienfaisance de votre choix n'apparaît pas, vous pouvez l'ajouter manuellement à la base de données en sélectionnant « cliquez ici » et en entrant les renseignements sur l'organisme de bienfaisance dans les champs requis. Sélectionnez Ajouter, puis cliquez sur Terminé pour consulter vos dons. (Figure 5)

d) Pour les militaires et les employés des FNP Veuillez noter que pour les dons par retenues salariales, il y a un don minimum de 26 \$ par bloc (United Way, Centraide, Health Partners).

e) À l'extérieur de la RCN, l'organisme local de Centraide sera déterminé en fonction du code postal du lieu de travail (Note importante : pour le CMR de Kingston, entrez l'adresse du collège à Kingston, et non celle de la base à laquelle il est rattaché).

# Figure 3 : Bienvenue sur la page de sélection des organismes de bienfaisance de la CCMTGC - Défense nationale

(Cette page varie selon que vous choisissez Civil, Fonds non publics ou membre de la CAF ainsi que selon votre localisation. Pour l'image ci-dessous, nous avons choisi « membre de la CAF » dans les régions).

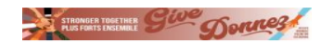

Défense nationale membres des Forces canadiennes - Joignez vos collègues et aidez à changer des vies dans votre communauté aujourd'hui.

#### Bienvenue à la page de don de la CCMTGC.

Pour faire votre don, débutez par inscrire le montant total de chaque désignation dans les champs ci-dessous et ajoutez-les à votre don. Lorsque vous avez terminé de saisir vos désignations ci-dessous, sélectionnez «Examiner & donner» (au haut à la droite de cette page) et suivez les instructions.

En cas de paiements mensuels par carte de crédit, les montants que vous indiquez seront divisés par 12 paiements égaux. Si vous donnez par retenues à la source, les montants que vous indiquez seront divisés par le nombre de retenues sur votre paie. Les paiements mensuels par carte de crédit et les retenues à la source commenceront en janvier.

#### Vos bénéficiaires principaux

Ensemble, nous bâtissons des communautés plus fortes et des gens en meilleure santé partout au Canada.

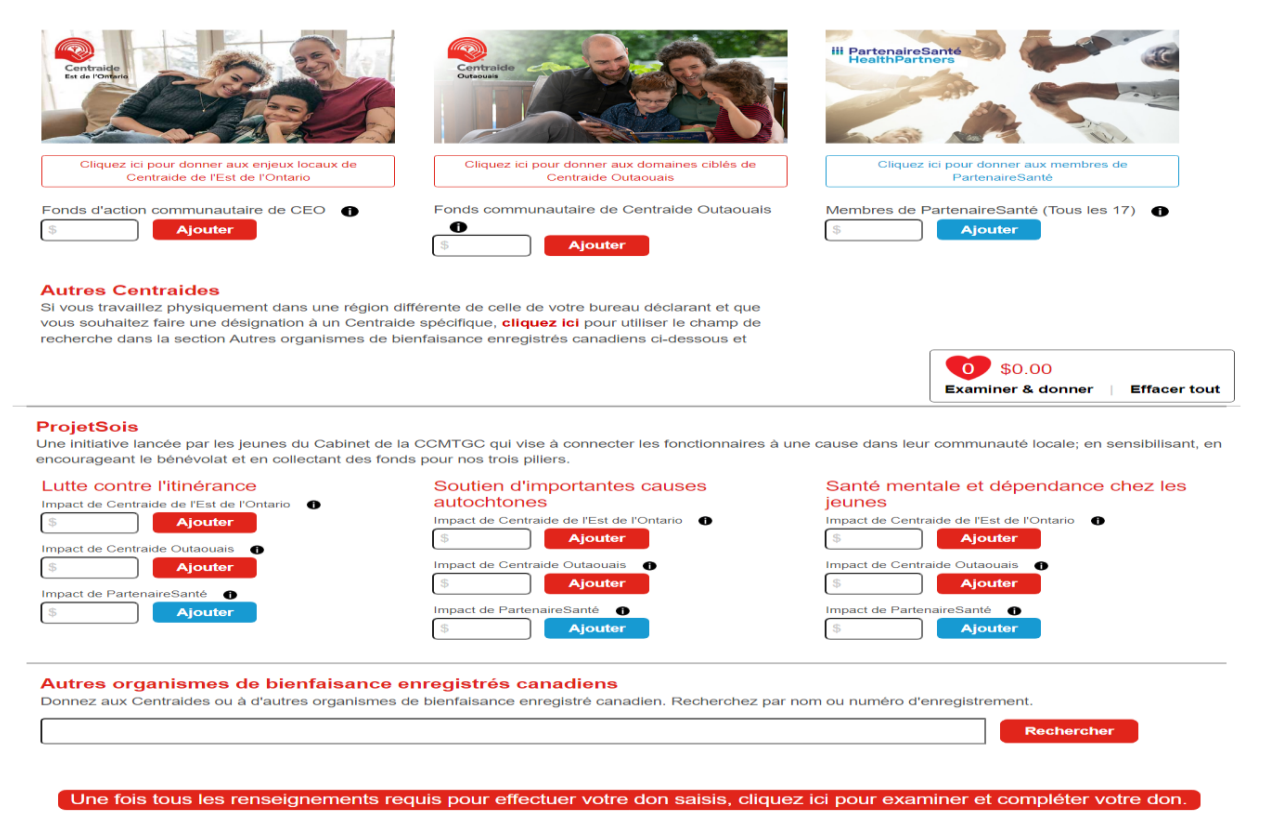

Figure 4 : Domaines ciblés des organismes de bienfaisance de Centraide de Partenaire Santé Défense nationale – Autres régions et HorsCanada

#### aniemos do bionfaisanco o . . . . . ....

| Donnez aux Centraides ou à d'autres d                                                                | ganismes de bienfaisance enregistré canadien. Recherchez pa                                                                 | ar nom ou numéro d'enregistrement.                                   |
|----------------------------------------------------------------------------------------------------|----------------------------------------------------------------------------------------------------|----------------------------------------------------------------------|
| wounded                                                                                              |                                                                                                    | Rechercher                                                           |
| Result: (1 to 1 of 1)<br>Résultat: (1 à 1 de 1)                                                      |                                                                                                    |                                                                      |
| The minimum designation per chari<br>Le montant minimum de désignatio                                | able organization is \$26. Designations less than \$26 will NC<br>par organisme de bienfaisance est 26 \$. Les désignations | OT be honoured.<br>de moins de 26 \$ NE SERONT PAS honorées.         |
| Nom de l'organi                                                                                      | me                                                                                                    |                                                                      |
| Wounded Warri<br>828082727RR0001                                                                     | ors Canada                                                                                                    | S<br>Add / Ajouter                                                   |
| © <b>0</b> 1 <b>0</b>                                                                                | ٩                                                                                                    |                                                                      |
| jure 5 : Ajouter un org                                                                              | anisme de bienfaisance manuellem                                                                                            | ient                                                                 |
| *Pour rechercher dans la liste en ligne des organ<br>qu'indiqué sur la page de l'Agence du revenu du | mes de bienfaisance enregistrés canadiens de l'Agence du revenu du Canada,<br>anada, dans les champs ci-dessous.            | cliquez ici. Vous devez ensuite copier l'information précisément tel |

Le montant minimum de désignation par organisme de bienfaisance ci-dessous est 26.00 \$. Les désignations de moins de 26 \$ NE SERONT PAS honorées.

| Tous les champs ayant un astérisque sont obligatoires.    |                             |              |
|-----------------------------------------------------------|-----------------------------|--------------|
| *Nom de l'organisme de bienfaisance                       |                             |              |
| *Numéro d'enregistrement (sans espaces ni traits d'union) |                             |              |
|                                                           | \$0.00<br>Examiner & donner | Effacer tout |
| *Vile                                                     |                             |              |
| *Province                                                 |                             |              |
| *Code postal                                              |                             |              |
| Autres informations                                       |                             |              |
| *Montant                                                  |                             |              |
| Ajouter                                                   |                             |              |

Une fois tous les renseignements requis pour effectuer votre don saisis, cliquez ici pour examiner et compléter votre don.

### Étape 4 – Révision des dons

Validez les montants et les organismes de bienfaisance à la page suivante (Figure 6). Ajustez les montants ou cliquez sur le X pour enlever l'une de vos sélections. Vous pouvez également cliquer sur « Retour aux options de don » pour ajouter des organismes de bienfaisance. Cliquez sur « **Compléter mon don** » pour continuer.

#### Figure 6 : Révision des dons

### **Donation Review**

| × | Description                                                       |       | Amount   |
|---|-------------------------------------------------------------------|-------|----------|
| × | HealthPartners Agencies<br>(to divide among all 17 organizations) |       | \$110.00 |
| × | Wounded Warriors Canada                                           |       | \$100.00 |
|   |                                                                   | Total | \$210.00 |
|   |                                                                   |       |          |

Back to donation options Next >

Étape 5 – Renseignements personnels et modalités de paiement

Indiquez votre « <u>Courriel Professionnel</u> » puis cliquez n'importe où à l'extérieur du champ de texte.
Indiquez votre genre d'emploi (afin de déterminer si la retenue à la source est possible).
Indiquez votre emplacement (Winnipeg)
Indiquez votre unité (17<sup>e</sup> Escadre pour les unités intégral)
Indiquez votre groupe (L'unité actuelle pour les unités intégral)

#### Figure 7 : Renseignements sur l'employé

### Détails du don

### Information de l'employé

| * Courriel Professionnel                                      | ndwcc-ccmtdn@forces.gc.ca       |                        |             |                         |           |               |                                       |
|---------------------------------------------------------------|---------------------------------|------------------------|-------------|-------------------------|-----------|---------------|---------------------------------------|
| * Nom                                                         | préfixes                        | *prénom                | i           | initiale                | *nom de f | amille        | suffixe                               |
|                                                               | I                               |                        |             |                         |           |               |                                       |
|                                                               |                                 |                        |             |                         |           |               |                                       |
| * Adresse du domicile                                         | * adresse - ligne 1             |                        |             |                         |           |               |                                       |
|                                                               |                                 |                        |             |                         |           |               |                                       |
|                                                               | adresse - ligne 2               |                        |             |                         |           |               |                                       |
|                                                               |                                 |                        |             |                         |           |               |                                       |
|                                                               | * ville                         |                        | * Province/ | létat :                 |           | * code postal |                                       |
|                                                               |                                 |                        | Alberta     |                         |           |               |                                       |
|                                                               | * pays                          |                        |             |                         |           |               |                                       |
|                                                               | Canada                          |                        |             |                         |           |               | · · · · · · · · · · · · · · · · · · · |
| Téléphone au domicile : Code régional : Numéro de téléphone : |                                 |                        |             |                         |           |               |                                       |
|                                                               |                                 |                        |             |                         |           |               |                                       |
| *Genre d'emploi                                               | Après avoir mis à jour le champ | o ci-dessous, veuillez | attendre q  | ue la page se recharge. |           |               |                                       |
|                                                               |                                 |                        |             |                         |           |               | ~                                     |
| *Location/Race                                                |                                 |                        |             |                         |           |               |                                       |
| Locationinbase                                                |                                 |                        |             |                         |           |               | ~                                     |
| *N1                                                           |                                 |                        |             |                         |           |               | ~                                     |
| *N2                                                           |                                 |                        |             |                         |           |               | ~                                     |
|                                                               |                                 |                        |             |                         |           |               |                                       |

### **Options de paiement**

#### **Option 1 - Figure 8 Retenues à la source**

\*\* Ceci est basé sur un don annuel de 60,00 \$, veuillez noter que le don des membres de la CAF est divisé en 12 périodes de paie, tandis que celui des civils est divisé en 26 périodes de paie.

\*\* Sélectionnez 945 pur Winnipeg des options énumérées et cliquez sur « confirmer » pour compléter votre don.

\*\* Veuillez noter que si vous n'êtes ni un membre civil - indéterminé ni un membre militaire - rég - vous n'aurez PAS la paie comme option de paiement - vous ne verrez que la carte de crédit (unique ou mensuelle) ou un paiement PayPal comme options.

### **Options de paiement**

\* Certains lieux de travail limitent l'accès aux sites Web externes. Avant de choisir PayPal, veuillez vous assurer que vous êtes en mesure d'accéder au site Web de PayPal pour finaliser votre don. Si le site Web n'est pas accessible, veuillez choisir un autre mode de paiement ci-dessous.

• Retenues à la source

- 🔿 Don mensuel par carte de crédit
- Don ponctuel par carte de crédit
- O Don ponctuel par PayPal

Veuillez noter : En cliquant sur le bouton Confirmer ci-dessous, vous autorisez l'activation des retenues à la source à compter de la première paie de janvier.

| Montant par déduction                                    | \$5.00                                                                                     |
|----------------------------------------------------------|--------------------------------------------------------------------------------------------|
| Nombre de paies par année                                | 12                                                                                         |
| Total du don annuel                                      | \$60.00                                                                                    |
| *Numéro de matricule<br>(A12345678)                      |                                                                                            |
| *Code BS<br>Cliquez ici pour rechercher<br>votre code BS | - ~                                                                                        |
| C'est la première fois que je de                         | onne à la CCMTGC.                                                                          |
| J'aimerais recevo                                        | ir des nouvelles de la Campagne de charité en milieu de travail du gouvernement du Canada. |
| Oui, j'accepte de                                        | recevoir des communications de Centraide de l'Est de l'Ontario.                            |

Oui, j'accepte de recevoir des communications de Centraide Outaouais.

HealthPartners PartenaireSanté Oui, j'accepte de recevoir des communications de PartenaireSanté.

□ Merci de communiquer mon nom et le montant de mon don aux organismes de bienfaisance que j'ai choisi de soutenir par le biais de la CCMTGC. Cette option s'applique uniquement aux désignations de plus de 500 \$. ①

#### Option 2 - Figure 9 Don mensuel par carte de crédit

\*\* Veuillez noter que l'option de paiement mensuel par carte de crédit n'est pas disponible à moins que vous ne donniez 60 \$ ou plus. Si vous souhaitez utiliser cette méthode, veuillez retourner au panier de dons et augmenter votre don. Le montant du don sera divisé en 12 versements mensuels, soit 60 \$ - 5,00 \$/mois. Ceci s'applique aussi bien aux membres de la CAF qu'aux civils.

\*\* Ne quittez pas la page tant que les informations n'ont pas été traitées. Vous serez renvoyé à un écran de confirmation du don ; vous recevrez également un courriel de confirmation.

### **Options de paiement**

\* Certains lieux de travail limitent l'accès aux sites Web externes. Avant de choisir PayPal, veuillez vous assurer que vous êtes en mesure d'accéder au site Web de PayPal pour finaliser votre don. Si le site Web n'est pas accessible, veuillez choisir un autre mode de paiement ci-dessous.

- Retenues à la source
- 💿 Don mensuel par carte de crédit
- O Don ponctuel par carte de crédit
- O Don ponctuel par PayPal

Veuillez noter : Le montant total de votre don sera divisé en 12 paiements mensuels et facturé le 15<sup>ième</sup> jour de chaque mois, à partir de janvier.

| Don total :          | \$60.00          |
|----------------------|------------------|
| Paiements mensuels : | 5.00 \$ par mois |

### **Option 3 – Figure 10 Don ponctuel par carte de crédit**

| Uptions de paiement                                                                                                    |
|----------------------------------------------------------------------------------------------------|
| Certains lieux de travail limitent l'accès aux sites Web externes. Avant de choisir PayPal, veuillez vous assurer que vous êtes<br>en mesure d'accéder au site Web de PayPal pour finaliser votre don. Si le site Web n'est pas accessible, veuillez choisir un autre<br>node de paiement ci-dessous. |
| ⊃ Retenues à la source                                                                                                    |
| Don mensuel par carte de crédit                                                                                                    |
| Don ponctuel par carte de crédit                                                                                                    |
| Don ponctuel par PayPal                                                                                                    |
| /euillez noter : Le paiement sera effectué immédiatement après avoir complété votre don  et vous receverez un reçu d'impôt<br>pour l'année d'imposition en cours.                                                                                                    |
|                                                                                                    |
|                                                                                                    |

Don total :

Ŗ

\$60.00

## **Payment Authorization**

| Payment Amount      |  |  |
|---------------------|--|--|
| 260.00              |  |  |
|                     |  |  |
| Reference Number    |  |  |
| 624424-3303984      |  |  |
| Billing Information |  |  |
| *First Name         |  |  |
| Lena                |  |  |
| "Last Name          |  |  |
| Gionet              |  |  |
| Address             |  |  |
| 60 Moodie           |  |  |
|                     |  |  |
|                     |  |  |
| °City               |  |  |
| Ottawa              |  |  |
| Country             |  |  |
| Canada              |  |  |
| State/Province      |  |  |
| Ontario             |  |  |
| *Zip/Postal Code    |  |  |
| K1A 0K2             |  |  |

\*\* Sélectionnez l'une des options énumérées et cliquez sur **Suivant** pour être redirigé vers la page d'ouverture de session de PayPal. (Figure 12) Connectez-vous à votre compte. Cliquez sur **Payer maintenant** dans votre compte PayPal.

\*\* Ne quittez pas la page avant que le traitement de l'information soit terminé. Vous serez redirigé vers l'écran de confirmation du don. Vous recevrez également une confirmation par courriel.

#### Figure 12

ant frence

Compilies Proper Long Webside

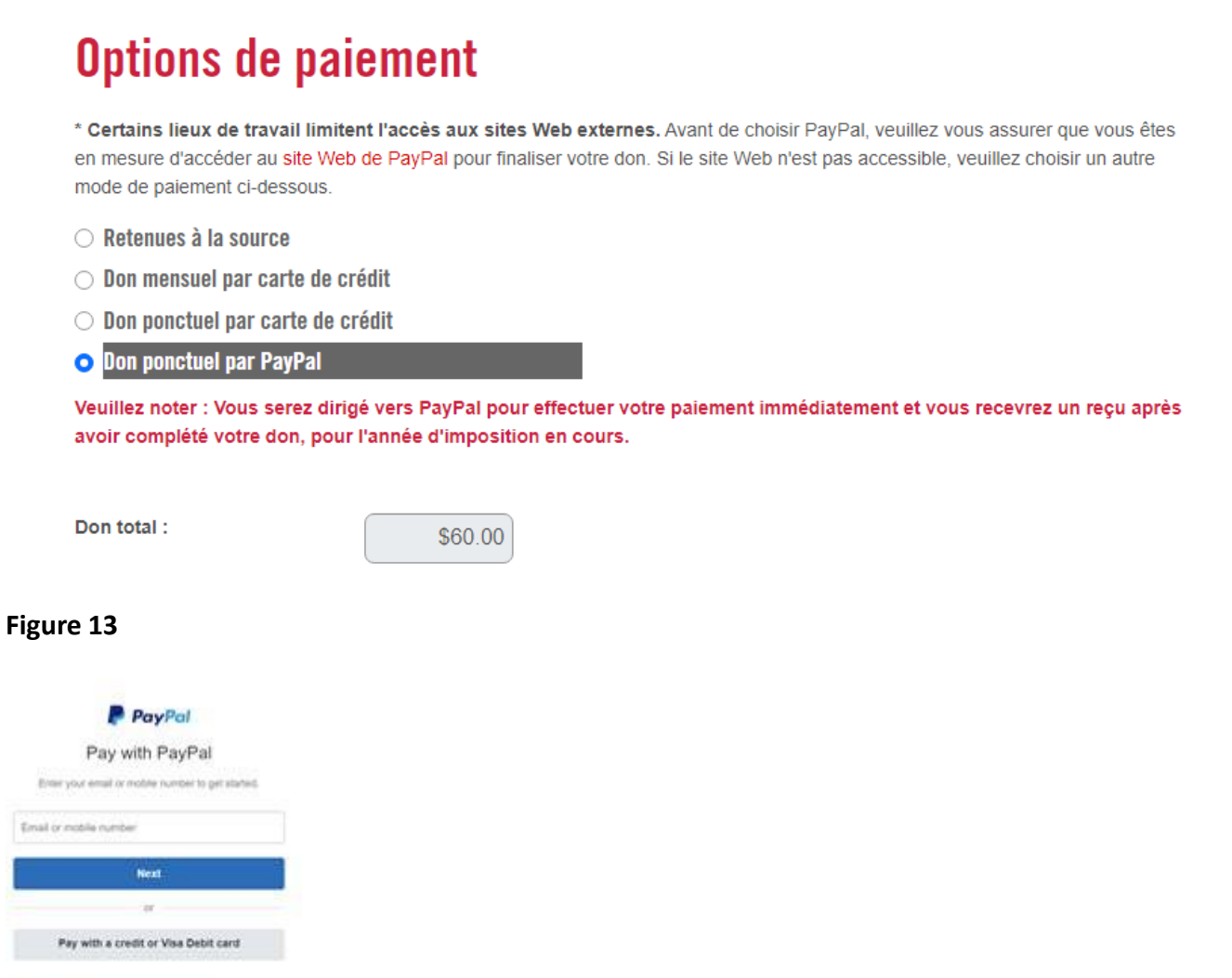

Merci de soutenir votre communauté et votre campagne de charité en milieu de travail